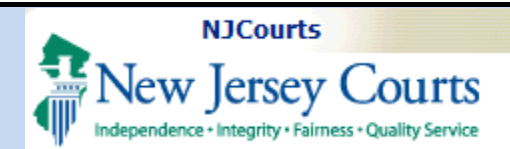

Table of Contents

### **Employer Pay**

### **Topic:** *Employer Pay*

**Summary:** This document will demonstrate how to access and remit payment for those attorneys who have completed attorney registration within your organization and opted for employer pay.

### This Guide is for:

Attorneys or Employer Administrative staff

| it – |                                 |
|------|---------------------------------|
| ess  | NJCourts Login                  |
|      | ESSO Landing Page               |
| ed   | Two-Factor Authentication       |
|      | Registration Home               |
| l    | Employer Payment Center         |
|      | Employer Payment List           |
|      | Payment – Select Payment Method |
|      | Pay by Credit Card7             |
|      | Pay by ACH Debit                |
|      | Pay by JACS                     |
|      | Confirmation 10                 |

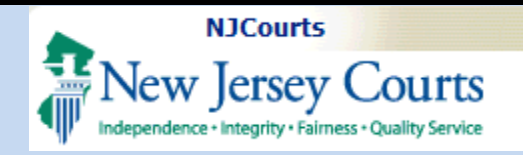

#### NJCourts Login

To begin, you will need to sign in with the nine character ID for your firm or legal institution (this type of ID likely begins with an "F", "H" or "L") and the password.

**NOTE**: If you forgot your password, or have never logged in with this ID it may be necessary to receive a temporary password. Please contact the Superior Court Clerk's Office at 609-421-6100 to obtain a temporary password.

| <b>₽</b> N | ew Jersey Courts                                                                                                    |                                                                                                 |                  |  |  |
|------------|----------------------------------------------------------------------------------------------------|-------------------------------------------------------------------------------------------------|------------------|--|--|
|            |                                                                                                    |                                                                                                 |                  |  |  |
|            | Log in help                                                                                                    | Enter user ID and password. If you have been provided with a temporary<br>password, login below |                  |  |  |
|            | To request information about your existing ID click Forgot User ID?                                                                                                    |                                                                                                 | Ecrept Loop ID0  |  |  |
|            | Follow the stens below if you're receiving Authentication Failed error message after logging in                                                                                                    | User ID                                                                                         | Polgot Oser ID?  |  |  |
|            | 1. Click the <b>Forgot Password</b> ? link                                                                                                    | F00000298                                                                                       |                  |  |  |
|            | 2. Answer the security questions when prompted                                                                                                    |                                                                                                 |                  |  |  |
|            | 3. An email will be sent to the email address used to activate the account                                                                                                    | Password *                                                                                      | Forgot Password? |  |  |
|            | 4. Open the email and follow the instructions                                                                                                    |                                                                                                 |                  |  |  |
|            | If you are still not able to successfully login after resetting your password, please contact the Help Desk at 609-421-6100 and someone will<br>assist you.                                                                                                    | Login                                                                                           |                  |  |  |
|            | To access the New Jersey Courts website click NJCourts.gov                                                                                                    | Resend Activation Email                                                                         |                  |  |  |
|            |                                                                                                    |                                                                                                 |                  |  |  |
|            | Browser compatibility                                                                                                    |                                                                                                 |                  |  |  |
|            | There is a known issue with Internet Explorer Version 11 running on Windows 10 which is causing users to attempt to login multiple times unsuccessfully.<br>If you encounter this issue, please use another browser (e.g., Chrome, Microsoft Edge, Safari, Firefox). |                                                                                                 |                  |  |  |

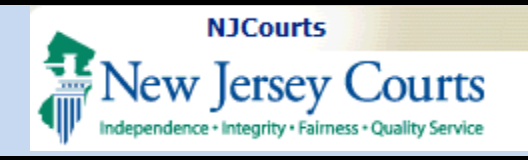

#### **ESSO Landing Page**

The ESSO (Enterprise Single Sign On) home page will display your Judiciary applications.

1. Select Employer Registration and Payment.

**NOTE**: If you have not logged in with this ID since the implementation of Two-Factor Authentication, it will be necessary to update your Judiciary profile information prior to this screen.

### **Two-Factor Authentication**

It is necessary to select an additional verification method (SMS Text or Email) to authenticate user access to the **Employer Registration and Payment**.

- 1. Confirm verification method.
- 2. Enter One-Time Passcode sent to method selected.
- 3. Click Login.

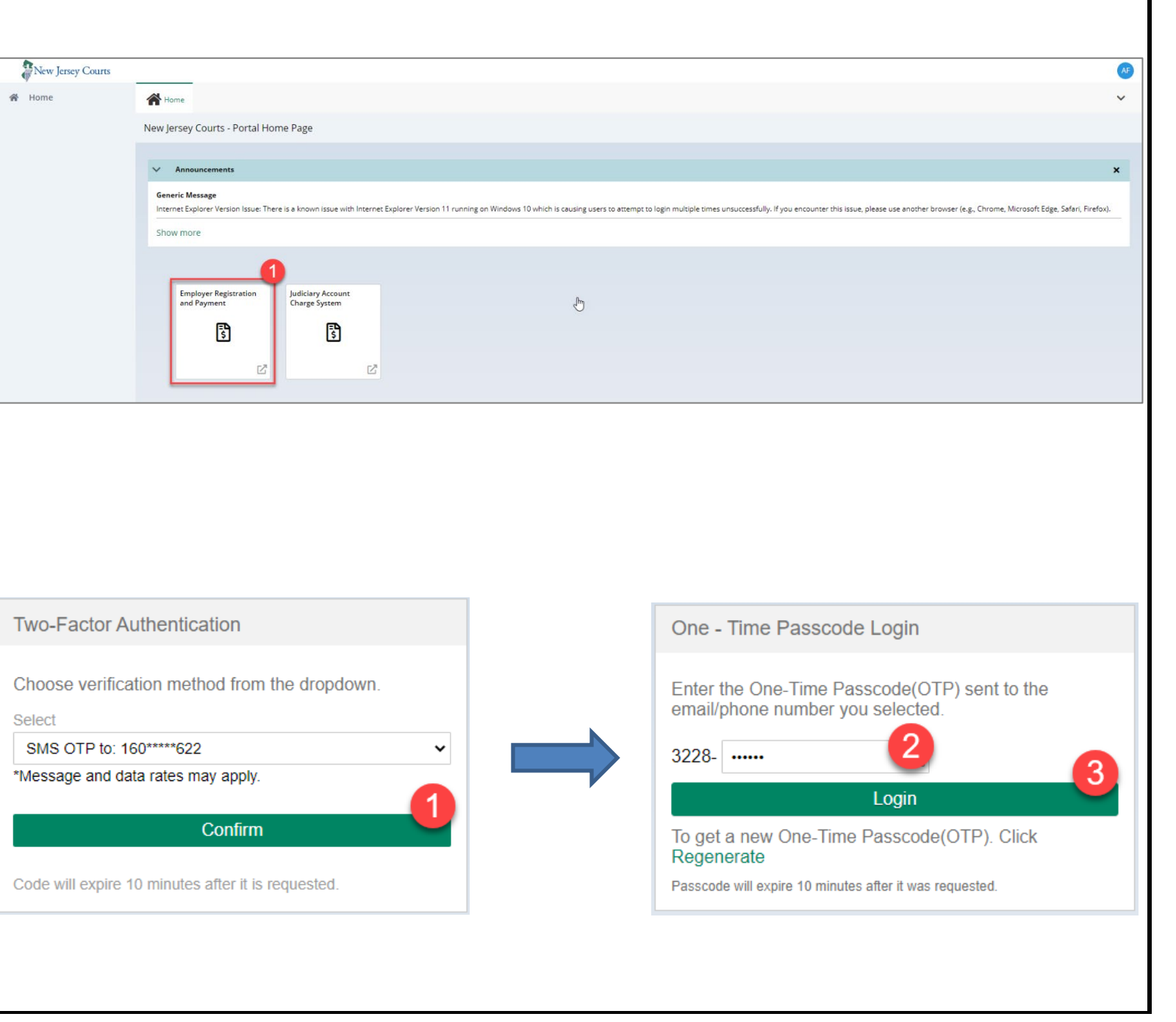

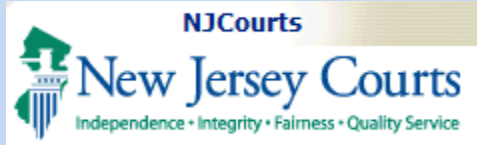

### **Registration Home**

The Employer Registration home screen will display tiles that correspond to actions you may initiate.

1. Select **Pay Attorney Registrations** to access the Employer Payment Center.

#### **Employer Payment Center**

- 1. Select Pay Registrations to begin payment.
- 2. Within the Employer header an Email must exist or else you will not be able to proceed to the final payment screen.
- 3. If the Employer Email is blank, close out of this tab proceed to the **Update Employer Information** tile to update this information. The system will not permit payment without prior entry of this information.

| UTTS<br>ity Service                                                                                                    | Employer Pay                                                                                                    |  |  |  |  |  |  |
|----------------------------------------------------------------------------------------------------|----------------------------------------------------------------------------------------------------|--|--|--|--|--|--|
| New Jersey Courts   Registration     Image: Home   Image: Home     Help   Employer Registration     Judiciary Account<br>Charge Syst+   Image: Home                                                                           | e<br>PayAttorney<br>Registrations<br>1<br>3 Ineligible<br>Update Employer<br>Information<br>J                                                                                                    |  |  |  |  |  |  |
| Employer Payment Center<br>Welcome to the employe<br>Discover, ACH Debit or JA<br>Before you begin, please<br>for those attorneys who<br>The 2021 deadline for pr<br>allowed to pay for an att<br>Ineligible to Practice List | r page of the Online Registration and Payment Center. You can pay the registration fees for multiple attorneys with a single online transaction using American Express, VISA, MasterCard, CS.<br>note that your attorneys must first sign into the Online Attorney Registration and Payment Center to complete their registrations and "Opt for employer pay". You may remit payment only have completed this step (status "Complete"). You can return later to pay for those who have not yet done so (status "Incomplete").<br>syment without incurring the \$40 late fee for each unpaid attorney Is. February 26, 2021. Payment is ultimately the individual responsibility of each New Jersey attorney. Employers are merey as an convenience. Attorneys who fail to comply with both the registration and payment requirements by the final dealine of April 30, 2021 will be placed on the Supreme Court's and must immediately cease practicing. The licenses of attorneys whose names are entered on the Ineligible List for seven consecutive years will be revoked by the Court. |  |  |  |  |  |  |
| New Jersey Courts Registration Home Help Help Firm                                                                                                    |                                                                                                    |  |  |  |  |  |  |
| • map Hirm                                                                                                    | Attorney Selection > Payment     Employer     Name   ID     ANDREWS & AA LAW FIRM   F00030000                                                                                                    |  |  |  |  |  |  |

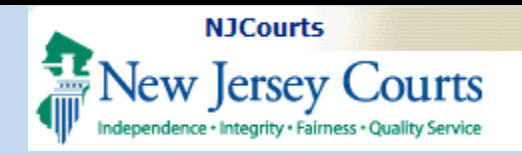

#### **Employer Payment List**

You may remit payment only for those attorneys who have completed attorney registration.

- 1. Attorneys who have completed registration and await employer payment will display as Registration Status = "Complete" and Payment Status = "Unpaid."
- 2. Eligible attorneys will be pre-selected for payment.
- 3. You may deselect any attorneys for whom you are not ready to pay.

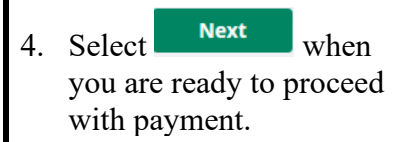

**NOTE:** You can return later to pay for those who have not yet registered (Registration Status = "Incomplete").

#### Employer Payment List

Below is your associated attorney list. You may select to pay for those attorneys whose Attorney Registration Status is 'Complete' and have opted for employer payment. If an attorney is not listed but has completed registration, please ask them to log in to the Attorney Registration system to confirm or update the office association.

|   | Attorney ID | ÷ | Name         | \$              | Location | ÷ | Total amount due  🖨 | Good standing stat | us 🖨 | Registration Status 🌻 | Payment Status 🗘   |
|---|-------------|---|--------------|-----------------|----------|---|---------------------|--------------------|------|-----------------------|--------------------|
| > | 019011991   |   | CATHRYN FR   | ANCES BISIGNANO | TRENTON  |   | 1982.00             | ACTIVE             |      | Incomplete            | Unpaid             |
| > | 032922009   |   | CHRISTOPHE   | R M BRADY       | TRENTON  |   | 1903.00             | ADMIN INELIGIBLE   |      | Incomplete            | Ineligible         |
| 3 | 025361989   |   | JOHN ANTHO   | ONY CAMASSA     | TRENTON  |   | 1982.00             | ACTIVE             |      | Incomplete            | Unpaid             |
| > | 038282009   |   | JACKIE CHILE | s               | TRENTON  |   | 424.00              | ACTIVE 1           |      | Complete              | Unpaid             |
| > | 018511981   |   | LAURA L CON  | INELL           | TRENTON  |   | 1982.00             | ACTIVE             |      | Incomplete            | Unpaid             |
| > | 251101971   |   | ROBERT P CC  | DNNELL          | TRENTON  |   | 1720.00             | ACTIVE             |      | Incomplete            | 50 Years Exemption |
| > | 023421985   |   | BARBARA AN   | IN JACOB        | TRENTON  |   | 1982.00             | ACTIVE             |      | Incomplete            | Unpaid             |
| 2 | 009161982   |   | JOHN ANDRE   | W KLAMO         | TRENTON  |   | 212.00              | ACTIVE             |      | Incomplete            | Unpaid             |
| > | 048461990   |   | TIM WHATLE   | Y               | TRENTON  |   | 212.00              | ACTIVE             |      | Complete              | Unpaid             |
| > | 008261992   |   | RONALD S YU  | JRO             | TRENTON  |   | 1982.00             | ACTIVE             |      | Incomplete            | Unpaid             |

If an attorney listed is no longer associated with your office, or you choose not to pay for that person, uncheck the box to the left of the attorney ID and name. Unchecking the box removes the attorney from your current group payment, but will reappear the next time you return to this screen. To disassociate an attorney from your office, submit this form to the Office of Attorney Edites.

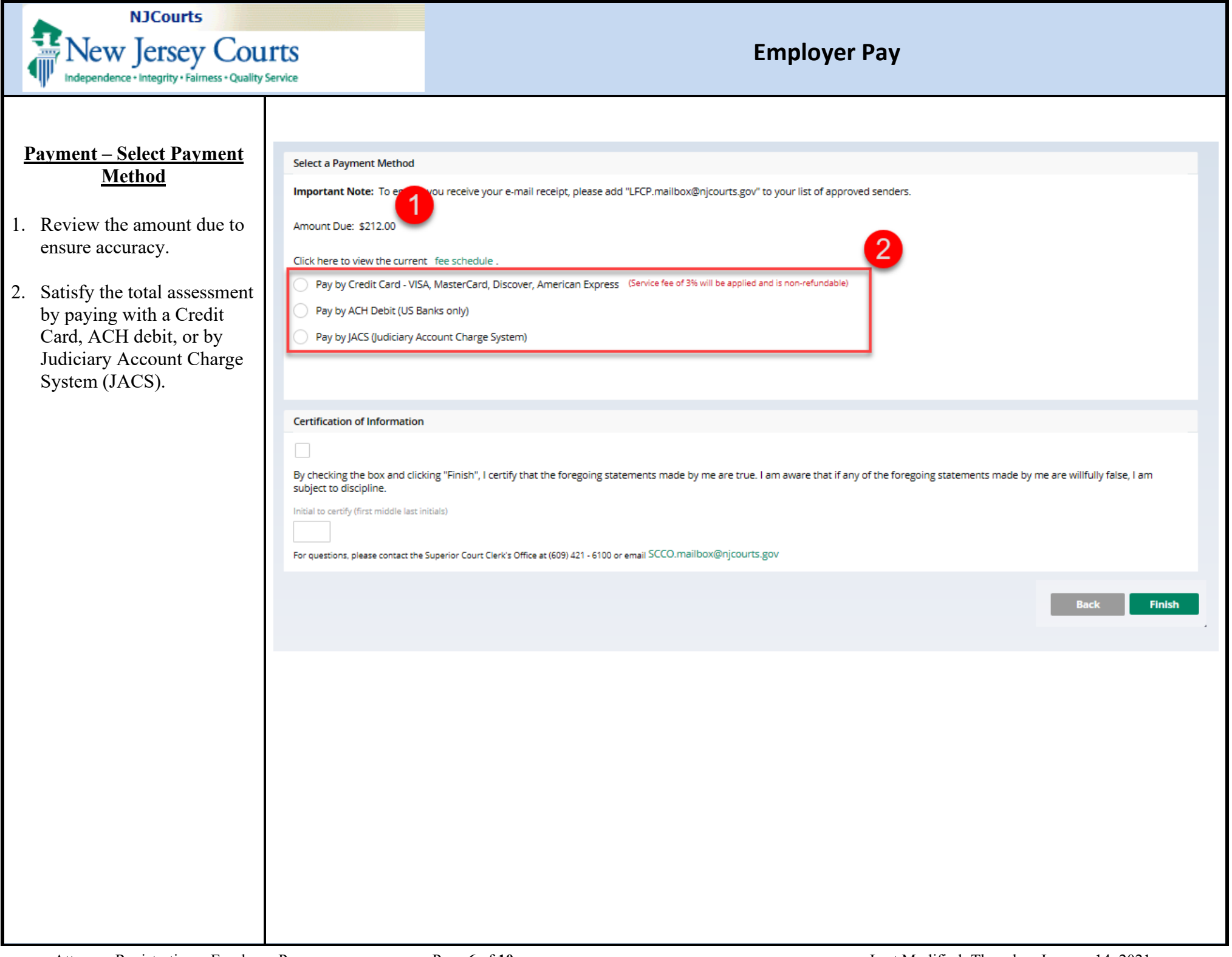

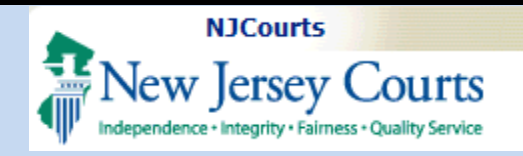

#### Pay by Credit Card

- 1. Select "Pay by Credit Card".
- 2. Click to acknowledge the Certification of Information.
- 3. Enter your initials in the textbox to certify.
- 4. Click <u>Finish</u> to Proceed to the Credit Card Processor screen and complete payment.
- After clicking <u>Finish</u>, you will be directed to the Credit Card Processor site, NICUSA. At that site, submit your billing and payment details.
- 6. If payment was processed successfully, you will be redirected back to a confirmation screen that includes your receipt link.

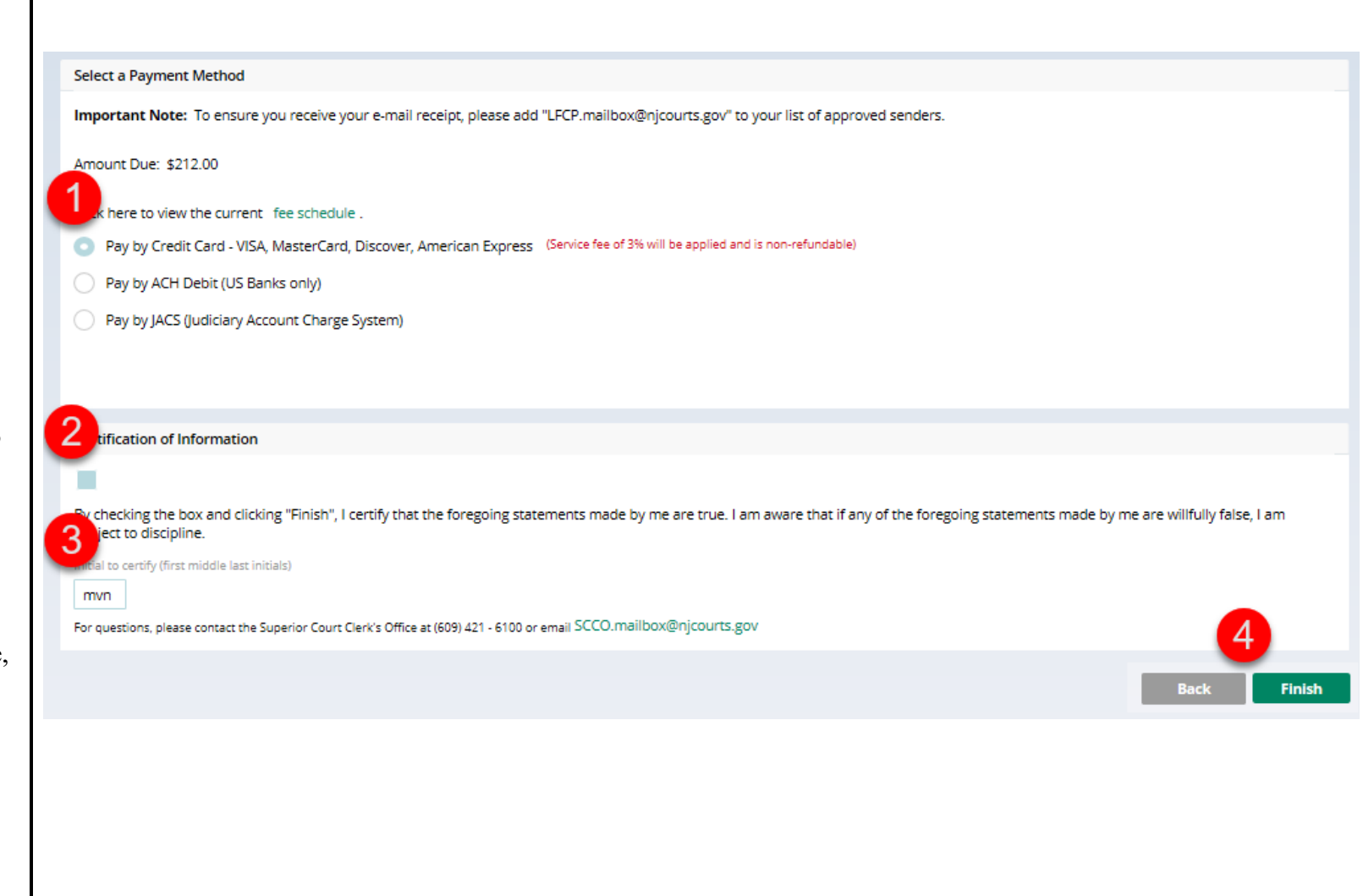

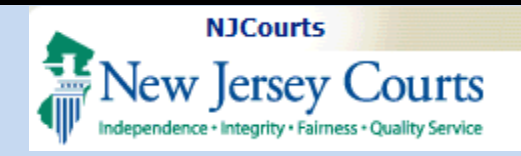

#### Pay by ACH Debit

- 1. Select "Pay by ACH Debit".
- 2. Enter your electronic check/ACH information.
- 3. Click to acknowledge the Certification of Information.
- 4. Enter your initials in the textbox to certify.
- 5. Click Finish.
- 6. You will be redirected to a confirmation screen that includes your receipt link.

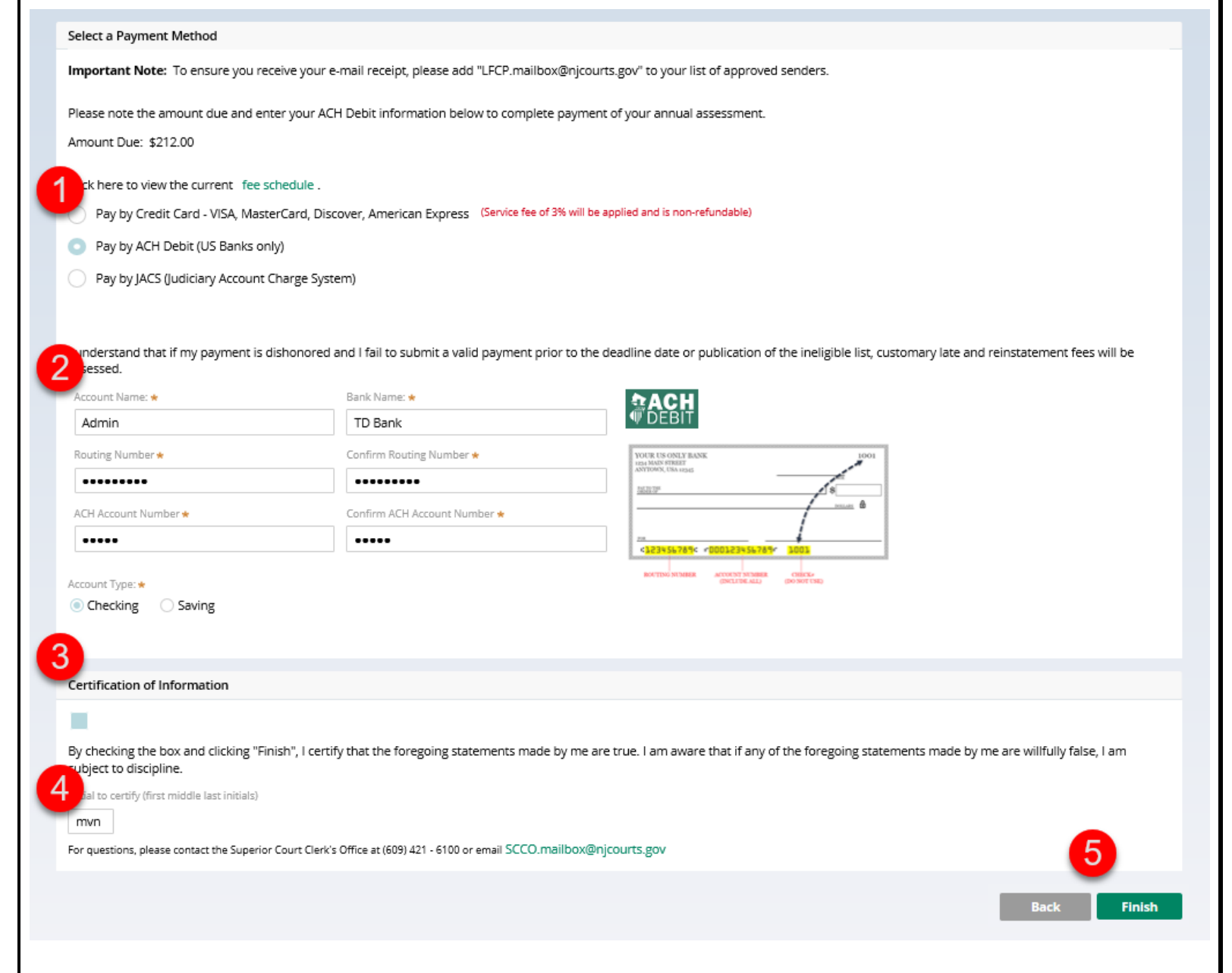

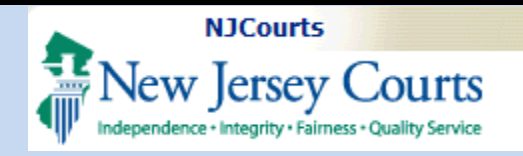

### Pay by JACS

- 1. Select "Pay by JACS".
- 2. Enter the JACS account you are authorized to use.
- 3. Click to acknowledge the Certification of Information.
- 4. Enter your initials in the textbox to certify.
- 5. Click Finish.
- 6. You will be redirected to a confirmation screen that includes your receipt link.

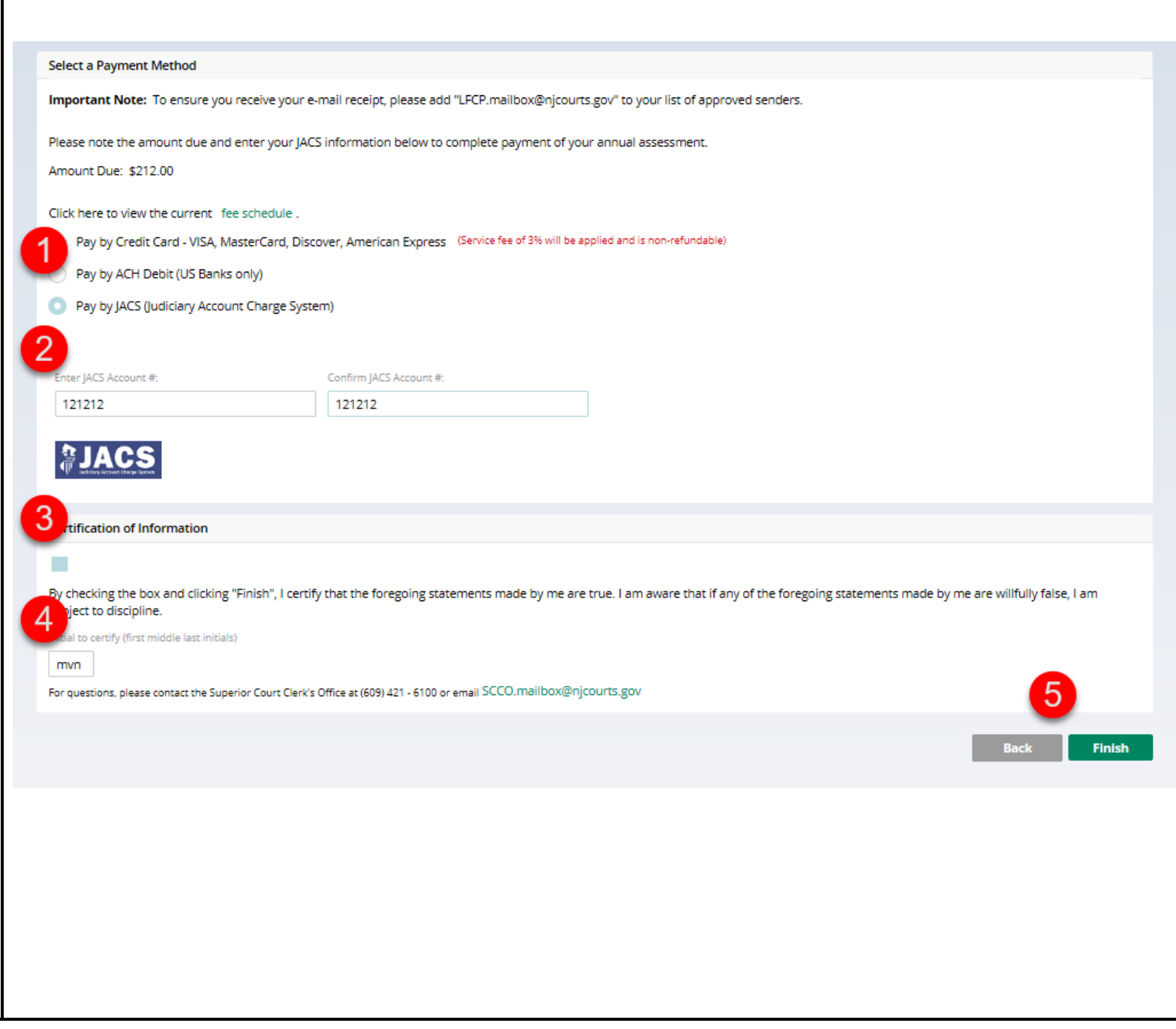

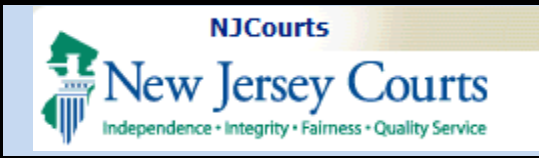

#### **Confirmation**

After successful payment, you will be directed to a confirmation screen.

1. Select the View printable receipt link to view a receipt of the payment.

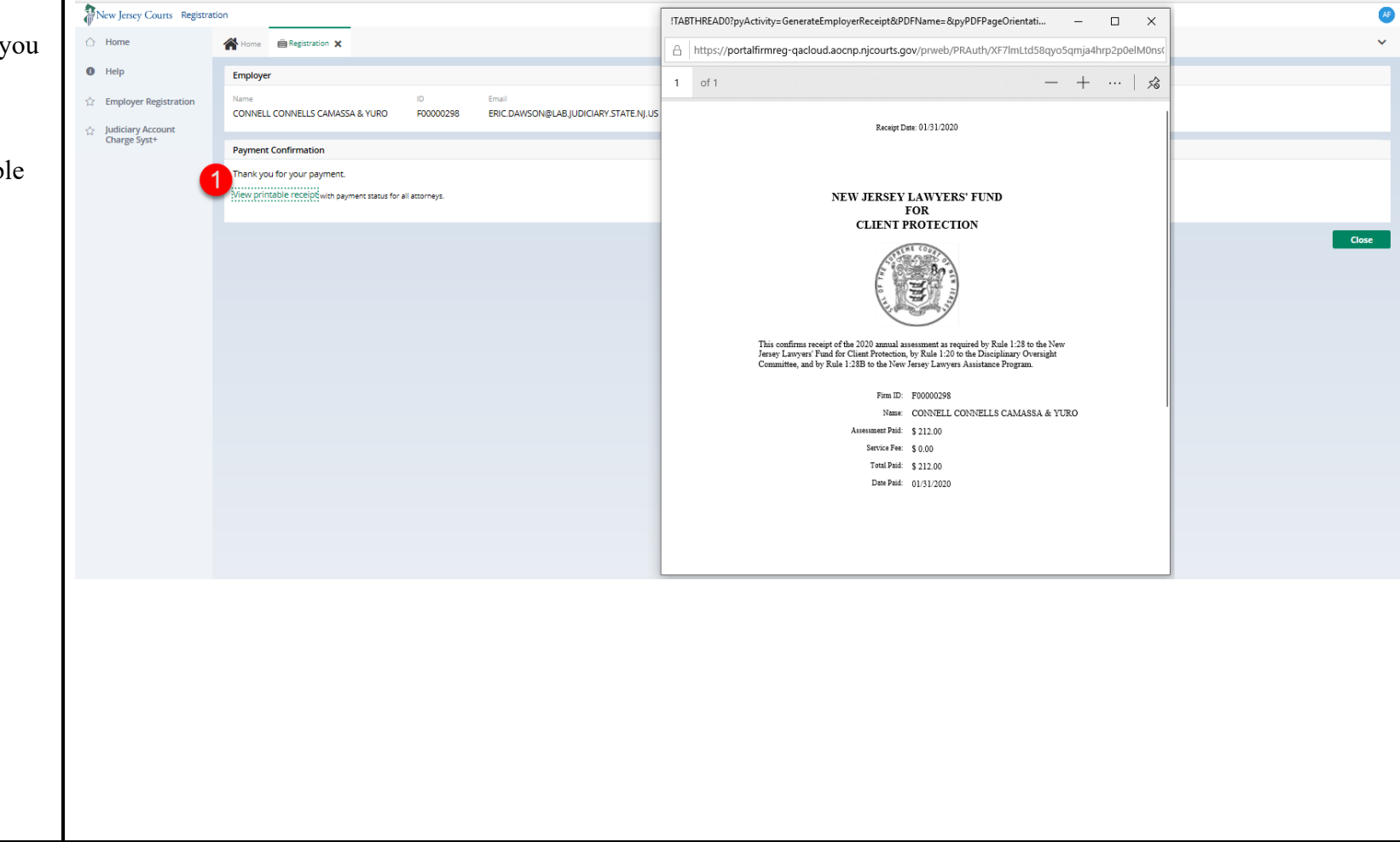